## **ELENCO PER ALBO PRETORIO**

## Il percorso da seguire è: Servizi demografici ⇒ Leva militare ⇒ Preparazione lista di leva ⇒ Elenco per Albo pretorio

| Q Ricerca applicazioni:                                                                               |                                                                                                    |                                                                                                    |                                                                                                    |
|----------------------------------------------------------------------------------------------------|----------------------------------------------------------------------------------------------------|----------------------------------------------------------------------------------------------------|----------------------------------------------------------------------------------------------------|
| 10. Gestione Documentale     20. Protocollo     40. Fascicoli Elettronici                             | contattare l'assistenza. L'ultim                                                                                                    | o scarico positivo delle dichi                                                                                              | arazioni di residenza risale al 05-06-2023                                                                                                |
| 50. Attivita' Economiche70. Tributi110. Amministrazione del Sistema                                   | Dichiarante                                                                                                    | Cognome                                                                                                    | Nome                                                                                                    |
| 120. Servizi al cittadino140. Strumenti di Sviluppo                                                   |                                                                                                    |                                                                                                    |                                                                                                    |
| 150. Servizi Demografici     180. Servizi Economici                                                   | 10. Anagrafe20. Elettorale30. Stato Civile                                                                                              |                                                                                                    |                                                                                                    |
| Registrate O<br>Ita<br>erva Irricevibile Sospesa                                                      | 40. Leva Militare       50. Funzioni di Servizio       60. Procedure Online       70. Modulo Base       80. Aiuto       definitivamente | 10. Preparazione Lista di leva         20. Conferma Lista di leva         30. Gestione ruoli matricolari         Confermate | 10. Estrazione annuale<br>20. Gestione iscritti<br>30. Stampa nati da Stato Civile<br>40. Elenchi preparatori                             |
|                                                                                                    |                                                                                                    | a Scarica Dichiarazioni                                                                                                    | <ul> <li>ta 50. Richiesta estratti nascita</li> <li>60. Stampa assicurata NON iscrizione</li> <li>70. Elenco per Albo pretorio</li> </ul> |
| vute Anpr ultima settimana<br>arico notturno delle notifiche (cli) ()<br>ione cli 05-06-2023 11:30:15 |                                                                                                    |                                                                                                    | 80. Elenchi vari<br>90. Estrazione iscritti per acquisizione cittadinanza                                                                 |

All'interno di questo programma vengono messe due opzioni:

- Effettuare la stampa del solo manifesto;
- Effettuare la stampa del manifesto + elenco dei soli attivi.

Aprendo, vi ritroverete davanti a questa schermata

49 visualizzazioni.

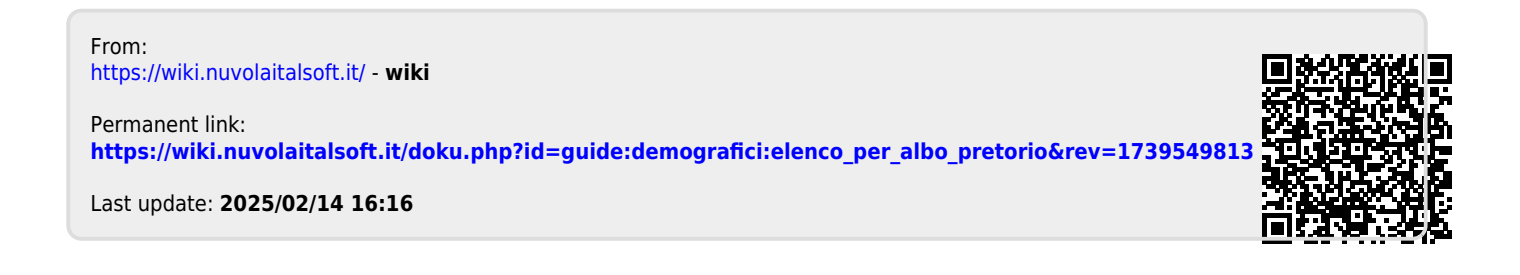